## FUJ¦FILM

# DIGITAL CAMERA

# **New Features Guide**

Version 4.20

Features added or changed as a result of firmware updates may no longer match the descriptions in the documentation supplied with this product. Visit our website for information on the updates available for different products:

http://www.fujifilm.com/support/digital\_cameras/software/fw\_table.html

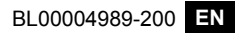

### Contents

X-T2 firmware version 4.20 adds or updates the features listed below. For the latest manual, visit the following website.

http://fujifilm-dsc.com/en/manual/

| No. | Description                                                                                                    | X-T2 | See | Ver. |
|-----|----------------------------------------------------------------------------------------------------|------|-----|------|
| 1   | To view separate RGB histograms and a display<br>showing areas of the frame that will be overex-<br>posed at current settings superimposed on the<br>view through the lens, press the function button<br>to which <b>HISTOGRAM</b> is assigned. | 22   | 1   | 3.00 |
| 2   | <ul><li>The focus stick can be used to change focus areas</li><li>when the display is zoomed in during checking focus.</li></ul>                                                                                                    |      | 2   | *    |
| 3   | A EMB FOCUS BKT item has been added to drive modes.                                                                                                    |      | 3   | 4.10 |
| 4   | A <b>Import FOCUS BKT</b> option has been added to<br><b>SHOOTING SETTING</b> > <b>DRIVE SETTING</b> ><br><b>BKT SETTING</b> > <b>BKT SELECT</b> in the shooting<br>menu.                                                                       | 150  | 4   | 4.10 |
| 5   | A FOCUS BKT option has been added to SHOOTING SETTING > DRIVE SETTING > BKT SETTING in the shooting menu.                                                                                                    | 150  | 5   | 4.10 |
| 6   | A FLICKER REDUCTION option has been add-<br>ed to <b>SHOOTING SETTING</b> in the shooting<br>menu.                                                                                                    | 155  | 7   | 4.10 |

| No. | Description                                                                                                    | X-T2 | See      | Ver. |
|-----|----------------------------------------------------------------------------------------------------|------|----------|------|
| 7   | A FULL HD HIGH SPEED REC option has been added to <b>MOVIE SETTING</b> in the shooting menu.                                              | 167  | 8        | 4.10 |
| 8   | A PERIPHERAL LIGHT CORRECTION (MOVIE) option has been added to <b>MOVIE SETTING</b> in the shooting menu.                                 |      | 9        | 4.10 |
| 9   | Changes have been made to the content of the <b>MOVIE SETTING</b> > <b>4K MOVIE OUTPUT</b> option in the shooting menu.                   |      | 10       | 4.10 |
| 10  | A FULL HD MOVIE OUTPUT option has been added to <b>MOVIE SETTING</b> in the shooting menu.                                                | 168  | 11       | 4.10 |
| 11  | A histogram has been added to the photo in-<br>formation that can be displayed by pressing the<br>selector up during full-frame playback. |      | 12       | 3.00 |
| 12  | An <b>APERTURE UNIT FOR CINEMA LENS</b> option has been added to <b>SCREEN SETTING</b> in the setup menu.                                 | 221  | 13       | 4.10 |
| 13  | LARGE INDICATORS MODE(EVF) and<br>LARGE INDICATORS MODE(LCD) options<br>have been added to SCREEN SETTING in<br>the setup menu.           | 222  | 14<br>15 | 4.10 |
| 14  | A LARGE INDICATORS DISP. SETTING option has been added to <b>Z</b> SCREEN SETTING in the setup menu.                                      | 222  | 16       | 4.10 |
| 15  | A SELECT FOLDER option has been added to SAVE DATA SETTING in the setup menu.                                                             | 241  | 17       | 4.20 |

| No. | Description                                                                                                    |     | See | Ver. |
|-----|----------------------------------------------------------------------------------------------------|-----|-----|------|
| 16  | The CONNECTION SETTING > PC SHOOT<br>MODE option in the setup menu has changed to<br>PC CONNECTION MODE.          | 247 | 18  | 3.00 |
| 17  | Third-party studio flash commanders compatible with the FUJIFILM flash system can now be used.                    | 265 | 20  | 3.00 |
| 18  | In addition to the instax SHARE printers listed in "Accessories from FUJIFILM", the camera now supports the SP-3. |     | 21  | 3.00 |

The asterisks in the "Ver." column indicate features available in earlier versions; only the descriptions in the manual have been changed.

## **Changes and Additions**

Changes and additions are as follows.

#### X-T2 (Version 2.10) Owner's Manual: 🗐 22 Ver. 3.00 Customizing the Standard Display

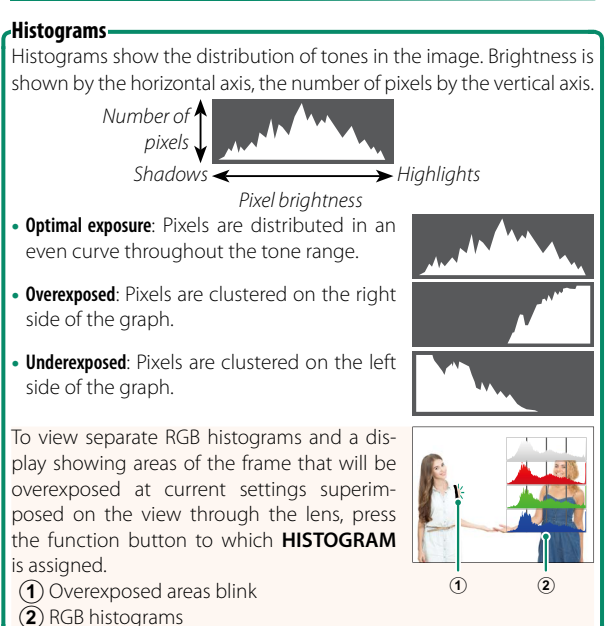

#### X-T2 (Version 2.10) Owner's Manual: 📺 83 The Focus-Point Display

#### Checking Focus

To zoom in on the current focus area for precise focus, press the control to which focus zoom has been assigned (at default settings, the center of the rear command dial). Press the control again to cancel zoom.

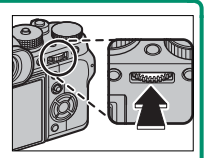

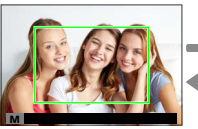

Normal display

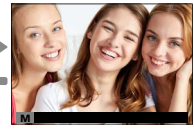

Focus zoom

In focus mode S, zoom can be adjusted by rotating the rear command dial when STANDARD or FOCUS PEAK HIGHLIGHT is selected for AF/MF SETTING > MF ASSIST. Focus area selection using the focus stick is available during focus zoom. Focus zoom is not available in focus mode C or when AF/MF SETTING > PRE-AF is on or an option other than SINGLE POINT is selected for AF MODE.

Use DBUTTON/DIAL SETTING > Fn/AE-L/AF-L BUTTON SETTING to change the function performed by the center of the command dial or assign its default function to other controls.

#### X-T2 (Version 2.10) Owner's Manual: 📺 95 Ver. 4.10 Bracketing

2 Navigate to DRIVE SETTING in the ☐ SHOOTING SETTING menu and select ☐ AE BKT, ☑ ISO BKT, □ FILM SIMULATION BKT, ☑ WHITE BALANCE BKT, ☑ DYNAMIC RANGE BKT, or ☑ FOCUS BKT.

X-T2 (Version 2.10) Owner's Manual: 197 Ver. 4.10

Each time the shutter button is pressed, the camera takes a series of photos, varying focus with each shot. The number of shots, the amount focus changes with each shot, and the interval between shots can be selected using **SHOOTING SETTING** > **DRIVE SETTING** > **BKT SETTING** > **FOCUS BKT**.

| X-T2 (Version 2.10) Owner's Manual: 📺 150 | Ver. 4.10 |
|-------------------------------------------|-----------|
| BKT SETTING                               |           |
|                                           |           |

| Option     | Description                               |
|------------|-------------------------------------------|
|            | Choose from 🖷 AE BKT, 🖾 ISO BKT, 🖾 FILM   |
| BKT SELECT | SIMULATION BKT, 🔤 WHITE BALANCE BKT,      |
|            | DYNAMIC RANGE BKT, and DYNAMIC RANGE BKT. |

#### X-T2 (Version 2.10) Owner's Manual: 📄 150 Ver. 4.10 FOCUS BKT

| Option    |                         | Description                                                |
|-----------|-------------------------|------------------------------------------------------------|
|           | The following           | settings are available when BKT SELECT                     |
|           | is chosen for           | 🔤 FOCUS BKT.                                               |
|           | Option                  | Description                                                |
|           | FRAMES                  | Choose the number of shots.                                |
| FOCUS BKT | STEP                    | Choose the amount focus changes with                       |
|           | 5121                    | each shot.                                                 |
|           | INTERVAL                | Choose the interval between shots.                         |
|           | • Do not a<br>• The sup | adjust zoom during shooting.<br>plied flash does not fire. |

#### Focus and FRAMES/STEP

The relation between focus and the options chosen for **FRAMES** and **STEP** is shown in the illustration.

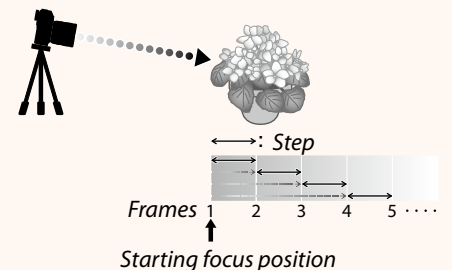

- Focus proceeds from the starting position toward infinity.
- Small **STEP** values translate to small changes in focus, larger values to larger changes.
- Regardless of the option chosen for **FRAMES**, shooting ends when focus reaches infinity.

#### X-T2 (Version 2.10) Owner's Manual: 🗐 155 Ver. 4.10 FLICKER REDUCTION

Select **ON** to reduce flicker in pictures and the display when shooting under fluorescent lighting and other similar light sources.

| Options |    |         |     |
|---------|----|---------|-----|
|         | ON |         | OFF |
|         |    | P 11 11 |     |

Enabling flicker reduction disables the electronic shutter and increases the time needed to record pictures.

#### X-T2 (Version 2.10) Owner's Manual: 📺 167 Ver. 4.10 FULL HD HIGH SPEED REC

Record high-frame-rate Full HD movies that play back in slow motion, giving you time to view fast-moving subjects or details too fleeting for the naked eye: a batter's swing, darting insects, or swiftly-flowing waters.

| Option                                       | Description                                                              |  |
|----------------------------------------------|--------------------------------------------------------------------------|--|
| 2x 🕨 59.94P                                  |                                                                          |  |
| 🗯 120P                                       |                                                                          |  |
| 2x 🕨 50P                                     |                                                                          |  |
| 🞥 100P                                       |                                                                          |  |
| 4x 🕨 29.97P                                  | Record Full HD footage at $2\times$ , $4\times$ , or $5\times$ speed and |  |
| 😫 120P                                       | frame rates of 120 or 100 fps. The movies play back                      |  |
| 4x ▶ 25P                                     | at ½, ¼, or ½ speed. Maximum recording length is                         |  |
| 😫 100P                                       | 6 minutes.                                                               |  |
| 5x 🕨 24P                                     |                                                                          |  |
| 😫 120P                                       |                                                                          |  |
| 5x 🕨 23.98P                                  |                                                                          |  |
| 🗯 120P                                       |                                                                          |  |
| OFF                                          | High-speed recording off.                                                |  |
| High-speed movies are recorded with no sound |                                                                          |  |

#### X-T2 (Version 2.10) Owner's Manual: [1] 167 Ver. 4.10 PERIPHERAL LIGHT CORRECTION (MOVIE)

Select **ON** to enable peripheral illumination correction during movie recording.

| Options |     |  |  |
|---------|-----|--|--|
| ON      | OFF |  |  |

Select OFF if you notice banding in movies recorded using this option. If ON is selected when a lens that does not transmit data to the camera is attached using a FUJIFILM M MOUNT ADAPTER (available separately), peripheral illumination will be adjusted according to the option selected for SHOOTING SETTING > MOUNT ADAPTER SETTING > PERIPHERAL ILLUMINATION CORRECTION in the shooting menu (E) 159).

#### X-T2 (Version 2.10) Owner's Manual: 📄 167 Ver. 4.10 **4K MOVIE OUTPUT**

Choose the destination for 4K movies shot while the camera is connected to an HDMI recorder or other device that supports 4K.

| Option        | Description                                        |
|---------------|----------------------------------------------------|
|               | 4K movies are recorded to a camera memory card in  |
| 50 4K 104 FHD | 4K and output to the HDMI device in Full HD.       |
|               | 4K movies are output to the HDMI device in 4K and  |
|               | recorded to the camera memory card in Full HD.     |
|               | 4K movies are output to the HDMI device in 4K.     |
| SD — া 4K     | The camera does not record 4K movies to a mem-     |
|               | ory card.                                          |
| F-Log         | 4K movies are recorded to a camera memory card in  |
| SD 4K া –*    | 4K but are not output to the HDMI device.          |
| F-Log         | 4K movies are output to the HDMI device in 4K and  |
| SD FHD DM 4K* | are recorded to the camera memory card in Full HD. |
| Elog          | 4K movies are output to the HDMI device in 4K. The |
|               | camera does not record 4K movies to a memory       |
| 50 — 10M 4N   | card.                                              |

\* Movies shot with an **F-Log** option are recorded using a gentle gamma curve with a wide gamut, suitable for footage intended for post-production processing. The minimum value for sensitivity is ISO 800.

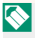

🚫 This option is only available when 🏧 is selected for MOVIE SETTING > MOVIE MODE in the shooting menu.

#### X-T2 (Version 2.10) Owner's Manual: [] 167 Ver. 4.10 FULL HD MOVIE OUTPUT

Choose the destination for Full HD movies shot while the camera is connected to an HDMI device.

| Option         | Description                                            |
|----------------|--------------------------------------------------------|
|                | Full HD movies are output to the HDMI device and       |
|                | recorded to the camera memory card.                    |
|                | Full HD movies are not recorded to the camera          |
|                | memory card but are output to the HDMI device.         |
| F-Log          | Full HD movies are recorded to a camera memory         |
| SD FHD IIIM -* | card in Full HD but are not output to the HDMI device. |

\* Movies shot with an **F-Log** option are recorded using a gentle gamma curve with a wide gamut, suitable for footage intended for post-production processing. The minimum value for sensitivity is ISO 800.

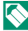

🚫 This option is only available when 🎹 is selected for MOVIE SETTING > MOVIE MODE in the shooting menu

#### X-T2 (Version 2.10) Owner's Manual: 📺 175 Ver. 3.00 The DISP/BACK Button

#### Viewing Photo Information-

The photo information display changes each time the selector is pressed up.

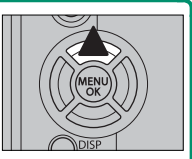

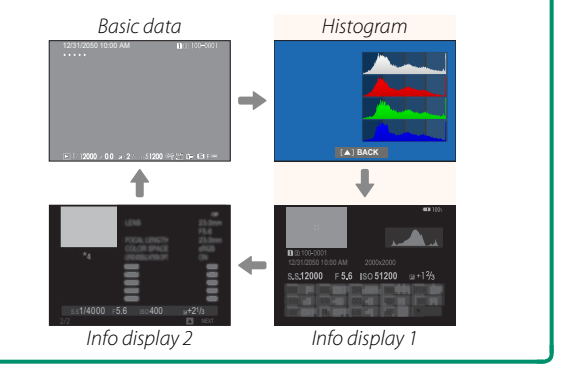

#### X-T2 (Version 2.10) Owner's Manual: [1] 221 Ver. 4.10 APERTURE UNIT FOR CINEMA LENS

Choose whether the camera displays aperture as a T-number (used for movie camera lenses) or an f/-number (used for still camera lenses) when an optional FUJINON MKX-series lens is attached. For information on using cinema lenses, see the documentation provided with the lens.

| Option          | Description                                         |
|-----------------|-----------------------------------------------------|
|                 | A measure of lens aperture commonly used by cin-    |
| <b>T NUMBER</b> | ematographers. Lens transmittance is taken into ac- |
|                 | count to better calculate exposure.                 |
|                 | A measure of lens aperture commonly used by         |
|                 | photographers. Lens transmittance is assumed to     |
| FNUMDLK         | be 100%, meaning that the same aperture may pro-    |
|                 | duce different exposures depending on the lens.     |

#### X-T2 (Version 2.10) Owner's Manual: 222 Ver. 4.10 LARGE INDICATORS MODE(EVF)

Select ON to display large indicators in the electronic viewfinder. The indicators displayed can be selected using SCREEN SETTING > LARGE INDICATORS DISP. SETTING.

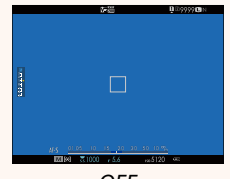

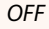

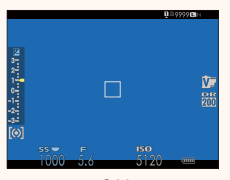

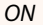

Some icons are not displayed when **ON** is selected for LARGE INDICATORS MODE(EVF), including:

- Focus indicator
   IS mode
- Focus mode
- AF+MF indicator
- Distance indicator
   Control lock
- Recording level

If LARGE INDICATORS MODE is assigned to a function button, the button can be used to toggle LARGE INDICATORS MODE on (ON) and off (OFF) ( 226, 256).

#### X-T2 (Version 2.10) Owner's Manual: 222 Ver. 4.10 LARGE INDICATORS MODE(LCD)

Select ON to display large indicators in the LCD monitor. The indicators displayed can be selected using SCREEN SETTING > LARGE INDICATORS DISP. SETTING.

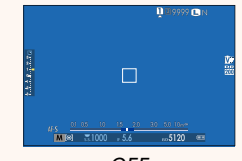

OFF

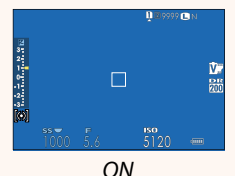

- Some icons are not displayed when **ON** is selected for LARGE INDICATORS MODE(LCD), including:
  - Focus indicator
  - Focus mode

 $(\mathbf{I})$ 

- Distance indicator
   Control lock
- Recording level
- IS mode
- AE+ME indicator
- If LARGE INDICATORS MODE is assigned to a function button, the button can be used to toggle LARGE INDICATORS MODE on (ON) and off (OFF) (226, 256).

#### X-T2 (Version 2.10) Owner's Manual: [1] 222 Ver. 4.10 LARGE INDICATORS DISP. SETTING

Choose the indicators displayed when ON is selected for SCREEN SETTING > LARGE INDICATORS MODE(EVF) or LARGE INDICATORS MODE(LCD).

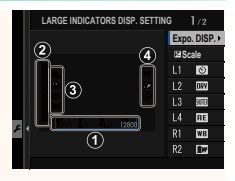

| Option          | Description                                                                                                    |
|-----------------|----------------------------------------------------------------------------------------------------|
| ①Expo. DISP.    | Choose the items listed at the bottom of the display. Selected items are indicated by check marks (☑); to deselect, highlight the check marks and press <b>MENU/OK</b> . |
| 2 🛃 Scale       | Select <b>ON</b> to display the exposure indicator.                                                                                                    |
| 3L1, L2, L3, L4 | Choose up to four large icons for display on the left side of the screen.                                                                                                |
| ④R1, R2, R3, R4 | Choose up to four large icons for display on the right side of the screen.                                                                                               |

#### X-T2 (Version 2.10) Owner's Manual: 🗐 241 Ver. 4.20 SELECT FOLDER

Create folders and choose the folder used to store subsequent pictures.

| Option        | Description                                         |
|---------------|-----------------------------------------------------|
| SELECT FOLDER | To choose the folder in which subsequent pic-       |
|               | tures will be stored, press the selector up or down |
|               | to highlight an existing folder and press MENU/OK.  |
| CREATE FOLDER | Enter a five-character folder name to create a new  |
|               | folder in which to store subsequent pictures.       |

#### X-T2 (Version 2.10) Owner's Manual: 🗐 247 Ver. 3.00 PC CONNECTION MODE

#### Adjust settings for connection to a computer.

| Option                            | Description                                                                                                    |
|-----------------------------------|----------------------------------------------------------------------------------------------------|
| USB CARD READER                   | Connecting the camera to a computer via USB<br>automatically enables data transfer mode, al-<br>lowing data to be copied to the computer. The<br>camera functions normally when not connected.                                                                                                    |
| USB TETHER<br>Shooting Auto       | Connecting the camera to a computer via USB<br>automatically enables tethered shooting mode.<br>You can also use FUJIFILM X Acquire to save and<br>load camera settings, allowing you to reconfi<br>gure the camera in an instant or share settings<br>with other cameras of the same type. The camera<br>functions normally when not connected. |
| USB TETHER<br>Shooting fixed      | The camera functions in tethered shooting<br>mode even when not connected to a comput-<br>er. At default settings, pictures are not saved to<br>the memory card, but pictures taken while the<br>camera is not connected will be transferred to<br>the computer when it is connected.                                                            |
| WIRELESS TETHER<br>SHOOTING FIXED | Choose this option for wireless remote photogra-<br>phy. Select a network using CONNECTION<br>SETTING > WIRELESS SETTINGS.                                                                                                    |

| Option                           | Description                                                                                                    |
|----------------------------------|----------------------------------------------------------------------------------------------------|
| USB RAW CONV./<br>Backup restore | <ul> <li>Connecting the camera to a computer via USB automatically enables USB RAW conversion/backup restore mode. The camera functions normally when not connected.</li> <li>USB RAW CONV. (requires FUJIFILM X RAW STUDIO): Use the camera's image processing engine to rapidly convert RAW files to high-quality JPEG images.</li> <li>BACKUP RESTORE (requires FUJIFILM X Acquire): Save and load camera settings. Reconfigure the camera in an instant or share settings with other cameras of the same type.</li> </ul> |

- $(\mathbf{I})$ **POWER MANAGEMENT** > AUTO POWER OFF also apply during tethered shooting. Select OFF to prevent the camera turning off automatically.

Notice the structure is available with software such as Hyper-Utility Software HS-V5 (available separately) or FUJIFILM X Acquire (available for free download from the FUJIFILM website) or when the FUJIFILM Tether Shooting Plug-in PRO or Tether Shooting Plug-in (both available separately) is used with Adobe® Photoshop® Lightroom®.

#### X-T2 (Version 2.10) Owner's Manual: 📺 265 Ver. 3.00 Flash Settings

Third-party studio flash commanders compatible with the FUJIFILM flash system can now be used. For more information, see the documentation provided your studio flash unit.

# X-T2 (Version 2.10) Owner's Manual: 307 Ver. 3.00 Accessories from FUJIFILM

#### instax SHARE printers

SP-1/SP-2/SP-3: Connect via wireless LAN to print pictures on instax film.

# FUJ¦FILM

#### **FUJIFILM Corporation**

7-3, AKASAKA 9-CHOME, MINATO-KU, TOKYO 107-0052, JAPAN http://www.fujifilm.com/products/digital\_cameras/index.html

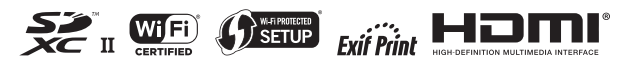